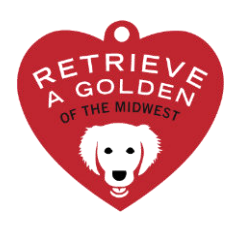

## ADOPTION FEE PAYMENT DIRECTIONS

Revised October 2024

The adoption fee can be paid via Credit Card or PayPal. Complete the following steps to pay adoption fees:

Go to: https://shop.ragom.org/

- Select **PAY FEES**
- Select the blue **ADOPT HEART**
- Select the dog's age (and if from outside the U.S., select the "International Dog" option as well as the correct age)
- Type the Dog's Name and Number
- Select ADD TO CART

## Complete these additional steps for a SPAY/NEUTER

- Select PAY FEES
- Select the SPAY/NEUTER DEPOSIT
- Type the Dogs Name and Number
- Select ADD TO CART
- Verify the adoption fee being charged

## Select CHECKOUT

- Provide your contact information as requested, or use your PayPal account
- Select **COMPLETE ORDER** (all orders are directed to PayPal to be completed securely)
- If you do not have a PayPal account, Select CHECK OUT AS GUEST
- Verify the contact and billing information is correct
- Select COMPLETE ORDER
- If you do not have a PayPal account, select **PAY WITH DEBIT OR CREDIT CARD**
- Fill out the requested credit card, billing address, and contact information as requested.
- Choose PAY NOW (this will return you to the RAGOM site to complete the purchase).

You will receive an email confirmation after completing your online transaction. Please provide the 4-digit receipt number to the Foster at adoption.

Congratulations on the adoption of your dog!